# Library of Congress – Subject Heading Import – Notes

This document gives a quick overview of importing the Library of Congress Subject Heading file into Axaem.

### Installation

This application uses the ODX application to perform the XML import. If you have not configured the 0DX application for your database, do so now. When creating the files, make sure the RAWXML and RAWXMLAT files are set to FMS type 9, as they will probably go over the default 4Gig file size limit.

noted, each download contains MADS/RDF and SKOS/RDF representations of the data.

### **Getting Started**

First download the subject file from the Library of Congress web site at http://id.loc.gov/download/. Download the 'LC Subject Headings (MADS/RDF only)' file:

# LIBRARY OF CONGRESS LINKED DATA SERVICE

### Download

### **Bulk Downloads**

Read more »

| MARA                        |
|-----------------------------|
| Linked Data Service         |
| About                       |
| Main Dataset Descriptions   |
| Preservation Dataset        |
| Descriptions                |
| Small Datasets Descriptions |
| Search                      |

- Download
- Technical Center
- Contact Us Privacy Policy

Vocabulary/Authority

LC Children's Subject Headings

LC Subject Headings (MADS/RDF only)

LC Subject Headings (SKOS/RDF only)

27 Oct 2014 198 (kb) LC Children's Subject Headings rdf LC Children's Subject Headings 27 Oct 2014 155 (kb) ttl LC Demographic Group Terms 4 Sep 2015 20 (kb) nt LC Demographic Group Terms 4 Sep 2015 53 (kb) rdfxml 4 Sep 2015 22 (kb) LC Demographic Group Terms ttl LC Genre/Form Terms 27 Oct 2014 621 (kb) nt LC Genre/Form Terms 27 Oct 2014 363 (kb) rdf 27 Oct 2014 LC Genre/Form Terms 298 (kb) ttl 2645374 (kb) LC Name Authority File (MADS/RDF only) 7 Apr 2016 nt 921387 (kb) LC Name Authority File (SKOS/RDF only) 25 Apr 2016 nt LC Name Authority File (MADS/RDF only) 5 Apr 2016 2837099 (kb) rdfxml LC Name Authority File (SKOS/RDF only) 25 Apr 2016 990906 (kb) rdfxml LC Medium of Performance Thesaurus for Music 27 Oct 2014 515 (kb) nt LC Medium of Performance Thesaurus for Music 27 Oct 2014 286 (kb) rdf LC Medium of Performance Thesaurus for Music 27 Oct 2014 250 (kb) ttl 165174 (kb) LC Subject Headings (MADS/RDF only) 19 May 2016 nt LC Subject Headings (SKOS/RDF only) 19 May 2016 37526 (kb) nt

Bulk downloads, serialized as RDF/XML. Turtle, or N-triples, are available for the authorities and vocabularies. These may be downloaded as compressed files (ZIP format), with the exception of the LC Name Authority File, which is GZipped. Unless otherwise

Date

27 Oct 2014

19 May 2016

19 May 2016

178282 (kb)

40929 (kb)

rdfxml

rdfxml

Size

425 (kb)

Download

nt

Uncompress the file and put it somewhere on the server where it will be accessible to APPX. Make a note of the location and file name.

Next, you have to enter that name and location into the Axaem Parameter file. This setting is on the third page of the Parameter file in the 'Path to XML Import File':

| File Parameters Options Help        |                                                                    |
|-------------------------------------|--------------------------------------------------------------------|
| Next Cancel Prev New Edit View Dele | te Ack Del Menu New Sess End Sess Print                            |
| Archive System Parameters           |                                                                    |
| Library of Congress Resour          | ces URL's                                                          |
| Cataloger's Desktop                 | http://desktop.loc.gov                                             |
| Classification Web                  | http://classificationweb.net/Auto                                  |
| Path to XML Import File             | /tmp/authoritiessubjects.rdfxml.madsrdf                            |
|                                     |                                                                    |
| Getty Museum Thesauri               |                                                                    |
| Art & Architecture (AAT)            | http://www.getty.edu/research/conducting_research/vocabularies/aat |
| Geographic Names (TGN)              | http://www.getty.edu/research/conducting_research/vocabularies/tgn |

Finally, you have to designate one of your authorities as the Library of Congress. On the 'Process' tab, run 'Authority File Maintenance', and designate one of the authorities as 'Library of Congress'.

| Authority |                                          |                                                                                                    |
|-----------|------------------------------------------|----------------------------------------------------------------------------------------------------|
| Code      | Authority Name/Type                      | Authority Description                                                                                         |
| AAT       | Art And Architecture (Copyrighted by the | Art And Architecture (Copyrighted by the J. Paul Getty Trust.)                                                |
| AGF       | Archives GenreForm                       | Archives GenreForm                                                                                            |
| AGF-NEW   | Archives GenreForm - Not Listed in Manua | Archives GenreForm - Not Listed in Manual                                                                     |
| AGF-NP    | Archives GenreForm - Non Preferred       | Archives GenreForm - Non Preferred                                                                            |
| GEO       | General Geographic Name                  | General Geographic Name                                                                                       |
| GMGPC     | Thesaurus for Graphic Materials II: Genr | Thesaurus for Graphic Materials II: Genre and Physical<br>Characteristic Terms (TGM II) (Library of Congress) |
| HGF       | HICATS GenreForm                         | HICATS GenreForm                                                                                              |
| HGF-NP    | HICATS GenreForm - Non Preferred         | HICATS GenreForm - Non Preferred                                                                              |
| HICATS    | HICATS Subject Headings                  | HICATS Subject Headings                                                                                       |
| LCSH      | Libray of Congress Subject Headings      | Libray of Congress Subject Headings                                                                           |
|           | Library of Congress                      |                                                                                                    |
| NAF       | Library of Congress Name Authority File  | Library of Congress Name Authority File                                                                       |

You can only designate one at a time, so if you have the wrong one designated, you must first remove it from the incorrect one before changing the new one.

### Running the Import

The first step in importing the data is to run 'Load Library of Congress Subject Headings'. This step reads the XML file and 'flattens' the data into some work files (SUBJLC, SUBJLCEL and SUBJLCND). This step will run for several hours with no user intervention required, and no progress indicator. Be patient. When it is complete, a report of the number of records created and unhandled XML attributes is printed. If any errors were encountered (such as data truncation), they will be reported.

Sample output:

|                                                               |                                                                         | NC Archives - Mars Conversion<br>Import Subject/Node                                                   | Page: 1<br>04/05/17 15:08<br>SPF |
|---------------------------------------------------------------|-------------------------------------------------------------------------|----------------------------------------------------------------------------------------------------|----------------------------------|
|                                                               | Date Full                                                               | Parent Rid Attribute                                                                                   |                                  |
| Import Started at<br>End Import:<br>Value was truncat<br>NODE | :: 2017-04-05 03:08<br>2017-04-05 10:11<br>:ed: #text<br>(A closet dram | 3:32.41pm<br>1:06.44pm RC:<br>na is a play that is not intended to be performed onstage, but read by a | solitary reader or, somet        |
| Value was truncat<br>NODE                                     | ed: #text<br>p. 163 (Juveni                                             | ile Delinquency Film (Delinquent Movie, Hoodlum Drama, J. D. Film). A sub                              | stantial number of youth         |
|                                                               |                                                                         | NC Archives - Mars Conversion<br>Import Subject/Node                                                   | Page: 3<br>04/05/17 23:32<br>SPF |
|                                                               | Date Full                                                               | Parent Rid Attribute                                                                                   |                                  |
| Unhandled XML Att:<br>rdf:resource<br>xml:lang                | ributes Encountered                                                     | d:                                                                                                    |                                  |

The 'rdf:resource' and 'xml.lang' attributes are normally ignored. Anything else should be investigated and any errors should be addressed before continuing.

If all is well, continue the import process by running the 'Process Loaded Data' option. This will use the SUBJLC\* files from the previous step and create a hierarchy of files suitable for importing into Axaem (LCSUBJ\* files).

A progress counter is displayed while it runs. There are typically 400,000+ records to process so this will also take a while to complete, but not as long as the first step.

The system will have to translate the Library of Congress Subject Types to Axaem Subject Types.

After this step is complete, you will get a report of the Subject Types that are not defined in Axaem:

Utah Trial Conversion Check Subjtype Setup Page: 1 05/30/17 18:33 JPN

The following Subject Types were found in the Library of Congress data, but do not have corresponding types in AXAEM. This must be corrected before the data can be imported.

Authority

Use this report to add or change the necessary Access Points in Axaem:

| Access Point Type     | 8                                                                                                 |                                                                       |                | ? <b>×</b> ×               |
|-----------------------|---------------------------------------------------------------------------------------------------|-----------------------------------------------------------------------|----------------|----------------------------|
| A A A                 | Access Point Type                                                                                 | Ead Tag                                                               | MARC Code      | Loc Type                   |
| N. A. Shine           | AE, Corporate Name                                                                                | corpname                                                              | 710            | Authority                  |
|                       | AE, Personal Name                                                                                 | persname                                                              | 700            | NameTitle                  |
|                       | AE, Uncontrol. Title                                                                              | subject                                                               | 740            | ComplexSubject             |
| and the second second | Corporate Name                                                                                    | corpname                                                              | 610            | CorporateName              |
| A Contraction of the  | Deprecated                                                                                        | cdata                                                                 | 010            | DeprecatedAuth             |
|                       | Faceted Topical Term                                                                              | subject                                                               | 654            | Temporal                   |
| Carlo Carlos          | Family Name                                                                                       | famname                                                               | 600            | FamilyName                 |
| 100 Mar 100           | Function                                                                                          | function                                                              | 657            | ConferenceName             |
| and the second        | Genre/Form                                                                                        | genreform                                                             | 655            | GenreForm                  |
|                       | Geographic NLocal SubjectTypeLocal-CorporEAD TMeeting NameMARCOccupationLoC TPersonal NameContent | *Geographic Name<br>ag *geogname<br>Code *651<br>ype Geographic<br>OK | <u>C</u> ancel | Geographic<br>PersonalName |
|                       | Topical Term                                                                                      | ·                                                                     |                | Topic                      |
|                       | Uncontrolled                                                                                      | subject                                                               | 653            | Variant                    |
| 1                     | Uniform Title                                                                                     | title                                                                 | 630            | Title                      |

It may not be necessary to set up all new Types, you may be able to simply enter the Library of Congress type into the 'Loc Type' field of existing types.

Failure to set up all the types will cause the transfer step to fail when it encounters a type it cannot convert to Axeam. Also note that Utah has its own MARC codes. These must be in sync with the Axaem MARC codes.

Once you have defined the necessary Types, you can begin transferring subjects into Axaem.

## Transfer Library of Congress headings to Axaem

### This step will allow you to transfer the LoC subject headings into Axaem:

| rary of Congress Subjects Looku                                | ıp List       |                                                                                                    | ?                                                                 |
|----------------------------------------------------------------|---------------|----------------------------------------------------------------------------------------------------|-------------------------------------------------------------------|
| eyword: robots<br>ubject Title:<br>oC Subject Id<br>n Axaem: 2 |               | From To   Date Added MM/DD/CCYY MM/DD/CCYY   Date Chg MM/DD/CCYY MM/DD/CCYY   Date Dep MM/DD/CCYY MM/DD/CCYY | Max Num of Rec: 100 V<br>Sort Field: V<br>Sort Order: V<br>Search |
| ect the Records to add                                         |               |                                                                                                    | Records Found: 63                                                 |
| Subj RID Subj Code                                             | Already in AX | Subject Search Title                                                                                         | Date Added Date Changed Date I                                    |
| 848627 sh97006962                                              | <b>T</b>      | Autonomous robots                                                                                            | 09/09/1997                                                        |
| 606523 sh2015002051                                            |               | Autonomous robotsLaw and legislation                                                                         | 08/18/2015                                                        |
| 854393 sh98004829                                              |               | Evolutionary robotics                                                                                        | 08/03/1998                                                        |
| 592674 sh2011002448                                            |               | Human-robot interaction                                                                                      | 05/16/2011 08/31/2011                                             |
| 491384 sh2007005901                                            | 되             | Military robots                                                                                              | 07/31/2007 05/01/2008                                             |
| 592369 sh2011001982                                            |               | Military robotsMechanical scalability                                                                        | 04/20/2011 07/19/2011                                             |
| 777842 sh88005238                                              | 되             | Mobile robots                                                                                                | 08/25/1988                                                        |
| 573943 sh2010102191                                            |               | Mobile robotsCongresses                                                                                      | 02/02/2010                                                        |
| 437900 sh00000121                                              | 되             | Parallel robots                                                                                              | 04/05/2000 05/22/2000                                             |
| 856478 sh98007352                                              |               | Personal robotics                                                                                            | 11/12/1998                                                        |
| 722419 sh85114625                                              |               | Robot camera                                                                                                 | 02/11/1986                                                        |
| 805320 sh92004682                                              | 되             | Robot hands                                                                                                  | 08/24/1992 07/24/2015                                             |
| 722420 sh85114626                                              |               | Robot industry                                                                                               | 02/11/1986 08/07/1997                                             |
| 582353 sh2010111343                                            |               | Robot industryUnited States                                                                                  | 07/13/2010                                                        |
| 459875 sh2003001169                                            |               | Robot Sumo (Game)                                                                                            | 10/02/2003 10/02/2003                                             |
| 722421 sh85114627                                              | Π             | Robot vision                                                                                                 | 02/11/1986 04/22/1988                                             |
| 582354 sh2010111344                                            | Π             | Robot visionCongresses                                                                                       | 07/13/2010                                                        |
| 776990 sh88004266                                              | Π             | Robot wrists                                                                                                 | 07/13/1988 09/30/1992                                             |
| 568887 sh2010011967                                            |               | Robotic exoskeletons                                                                                         | 06/30/2010 08/03/2010                                             |
| 462758 sh2003005867                                            | <u> </u>      | Robotic pets                                                                                                 | 03/25/2003 05/08/2003                                             |
| 595276 sh2011005839                                            | <u></u>       | Robotic sailboats                                                                                            | 02/02/2012                                                        |
| 722422 sh85114628                                              | <u></u>       | Robotics                                                                                                    | 02/11/1986 02/07/1990                                             |
| 761842 sh86004454                                              |               | Robotics consultants                                                                                         | 07/21/1986                                                        |
| 825870 sh95001354                                              |               | Robotics in medicine                                                                                         | 02/17/1995                                                        |
| 860515 sh99003865                                              |               | Robotics in sports                                                                                           | 05/13/1999                                                        |
| 769015 sh87004057                                              |               | Robotics laboratories                                                                                        | 06/25/1987                                                        |
| , 03013 3107 00 -037                                           |               |                                                                                                    | 00/25/150/                                                        |

The usual search options apply.

To transfer a subject heading to Axaem, just double click it, or single click and then click 'Add/Update AXAEM'. You can also select a range of rows, then click 'Add/Update AXAEM' to import several subject headings at once.

If the LoC subject has modifiers, those will be automatically imported as well. They will be flagged as 'Reference Only' and will not have their own modifiers (or other child data) imported. If you select a reference only subject and use the 'Add/Update AXAEM' then its modifiers (and other child data) will be imported and it will no longer be considered a reference only subject.

Once a heading is imported into Axaem, you can click the 'Review Subject in Axaem' button to review its data in the normal Axaem input.

Generally speaking, subject headings imported into Axaem cannot be changed in Axaem. You can add additional data (modifiers, MARC codes, etc), but the specific data that was imported from LoC cannot be changed or deleted (although the entire subject can be deleted).

## Refresh Subjects from Library of Congress

Use this to batch update the data in Axaem with the latest subject data from Library of Congress. Only subjects that were originally imported will be affected, and only if the date changed on the Library of Congress data is more recent that the LoC date changed in Axaem. Reference only subjects are not automatically updated.

This step will first confirm that the necessary Subject Types are set up in Axaem. If any are missing, a report is printed and the job cancels. Add the missing types (see 'Running the Import' above) and try again.